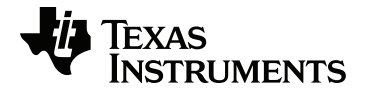

# TI-RGB Array Guide de configuration

Pour en savoir plus sur la technologie TI, consultez l'aide en ligne à l'adresse education.ti.com/eguide.

# Informations importantes

Sauf disposition contraire expressément formulée dans la licence qui accompagne un programme, Texas Instruments n'émet aucune garantie expresse ou implicite, y compris sans s'y limiter, toute garantie implicite de valeur marchande et d'adéquation à un usage particulier, concernant les programmes ou la documentation, ceux-ci étant fournis « tels quels » sans autre recours. En aucun cas, Texas Instruments ne saurait être tenue responsable de dommages spéciaux, collatéraux, fortuits ou indirects en relation avec, ou imputables à l'achat ou à l'utilisation de ce matériel. La seule responsabilité exclusive de Texas Instruments, indépendamment de la forme d'action, ne saurait dépasser le prix fixé dans la licence pour ce programme. Par ailleurs, la responsabilité de Texas Instruments ne saurait être engagée pour quelque réclamation que ce soit en rapport avec l'utilisation desdits matériels par toute autre tierce partie.

TI-Innovator™ Hub est une marque déposée de Texas Instruments Incorporated. Tous droits réservés.

© 2019 Texas Instruments Incorporated.

Les produits peuvent varier légèrement des images fournies.

# Sommaire

| TI-RGB Array                                                  | 1      |
|---------------------------------------------------------------|--------|
| Qu'est-ce que le TI-RGB Array ?                               | 1      |
| Exigences pour le TI-RGB Array :                              | 1<br>2 |
| Connexion du TI-RGB Array                                     | 2      |
| Connectez le TI-RGB Array au TI-Innovator™ Hub                | 2      |
| Connectez le TI-Innovator™ Hub à une calculatrice graphique   | 3      |
| Connexion en cours TI-Innovator <sup>™</sup> Hub              | 3      |
| Connexion à une calculatrice graphique                        | 3      |
| Connexion à un ordinateur exécutant le logiciel TI-Nspire™ CX | 4      |
| Commandes du TI-RGB Array                                     | 5      |
| Prérequis : Utilisez d'abord la commande Send "Connect RGB"   | 5      |
| CONNECT RGB                                                   | 5      |
| SET RGB                                                       | 6      |
| SET RGB ALL                                                   | 7      |
| READ RGB                                                      | 7      |
| Précautions générales                                         | 8      |
| TI-RGB Array                                                  | 8      |
| Informations générales                                        | 9      |
| Aide en ligne                                                 | 9      |
| Contacter l'assistance technique TI                           | 9      |
| Informations Garantie et Assistance                           | 9      |

# **TI-RGB** Array

### Qu'est-ce que le TI-RGB Array ?

Le TI-RGB Array est un accessoire du TI-Innovator™ Hub.

Le TI-RGB Array dispose de 16 DEL RVB programmables.

Applications multiples

- Serre intelligente
- Compteur binaire
- Projets STEAM
- Leçons de codage

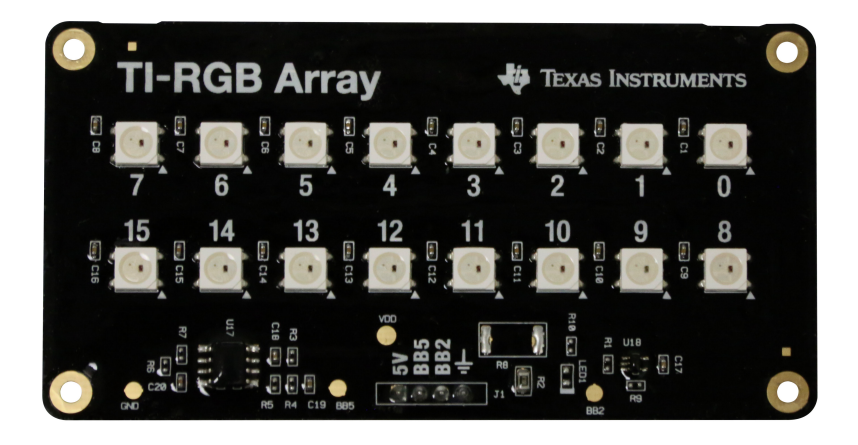

#### TI-RGB Array - Conception industrielle et marquage

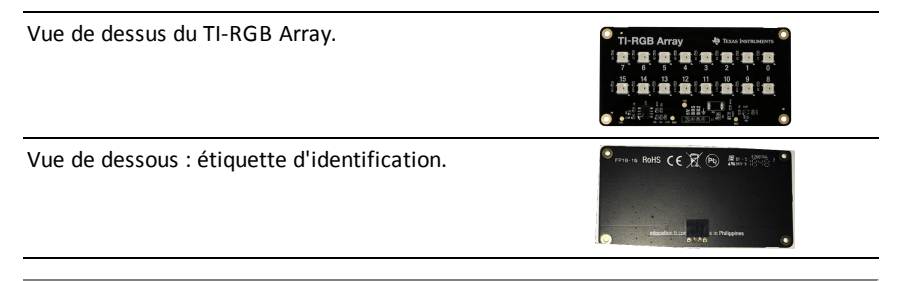

#### Exigences pour le TI-RGB Array :

#### Matériel :

Ajoutez le TI-RGB Array au TI-Innovator™ Hub

Utilisez la version v1.4 du Sketch du Hub ou une version ultérieure

# **Connexion du TI-RGB Array**

Suivez les étapes suivantes dans l'ordre indiqué pour connecter et utiliser le TI-RGB Array.

### Connectez le TI-RGB Array au TI-Innovator™ Hub

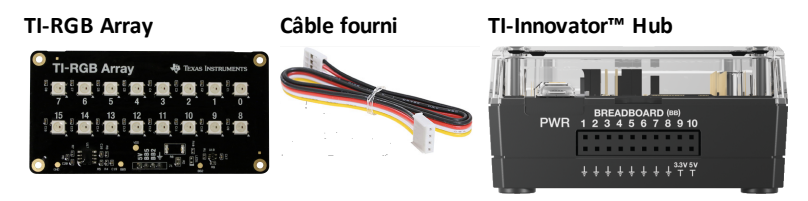

### ÉTAPES

1. Connectez une extrémité du câble fourni au port du TI-RGB Array marqué :

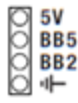

2. Connectez les fils correspondants aux broches utilisables sur le hub marquées :

Rouge: 5 V - alimentation

Bleu : BB5 - sortie analogique

Jaune : BB2 - signal SPI

Noir : I GND - terre (ground)

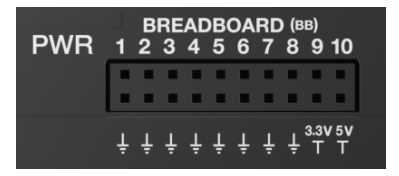

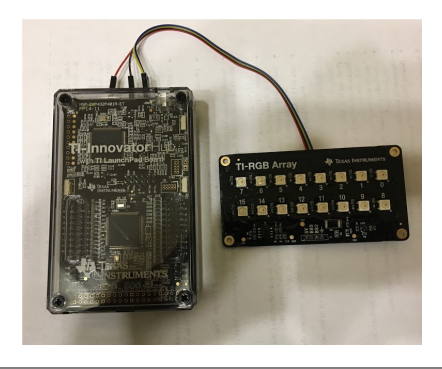

### Connectez le TI-Innovator™ Hub à une calculatrice graphique

Le fichier TI-Innovator<sup>™</sup> Hub se connecte à l'aide d'un câble USB à la calculatrice graphique ou à l'ordinateur. La connexion permet au Hub d'être alimenté et d'échanger des données avec l'hôte.

Voir les détails complets (page 3).

### Connexion en cours TI-Innovator™ Hub

La TI-Innovator™ Hub se connecte à l'aide d'un câble USB à la calculatrice graphique ou à l'ordinateur. La connexion permet au Hub de recevoir de l'énergie et d'échanger des données avec l'hôte.

**Remarque** : Certains périphériques, tels que les moteurs, peuvent nécessiter une alimentation auxiliaire. Pour de plus amples informations, voir la section Utilisation d'une source d'alimentation auxiliaire (ici).

#### Connexion à une calculatrice graphique

- Identifiez le connecteur « B » sur le USB Unit-to-Unit (Mini-A to Mini-B) câble. Une lettre est gravée sur chaque extrémité de ce câble.
- Insérez le connecteur « B » dans le DONNÉES port au bas de TI-Innovator™ Hub.

![](_page_5_Picture_10.jpeg)

3. Insérez l'extrémité libre du câble (le connecteur « A ») dans le port USB de la calculatrice.

![](_page_6_Picture_0.jpeg)

Hub connecté à TI CE Calculatrice graphique

Hub connecté à l'unité TI-Nspire™CX

4. Allumez la calculatrice si ne vous ne l'avez pas encore fait.

La DEL du Hub s'allume en vert pour indiquer que celui-ci est alimenté en énergie.

### Connexion à un ordinateur exécutant le logiciel TI-Nspire™ CX

- Identifiez le connecteur « B » sur le USB Standard A to Mini-B câble pour ordinateur Windows®/Mac®. Une lettre est gravée sur chaque extrémité de ce câble.
- Insérez le connecteur « B » dans le DONNÉES port au bas de TI-Innovator™ Hub.

![](_page_6_Picture_8.jpeg)

 Insérez l'extrémité libre du câble (le connecteur « A ») dans un port USB de l'ordinateur.

> La DEL du Hub s'allume en vert pour indiquer que celui-ci est alimenté en énergie.

![](_page_7_Picture_2.jpeg)

# Commandes du TI-RGB Array

# Prérequis : Utilisez d'abord la commande Send "Connect RGB"

La commande « **CONNECT RGB** » doit être utilisée en premier lors de l'utilisation du TI-RGB Array. La commande « **CONNECT RGB** » configure le logiciel du TI-Innovator<sup>™</sup> Hub pour opérer avec le TI-RGB Array.

Elle établit les connexions aux différents slots binaires des dels du TI-RGB Array - de 0 à 15 DEL RVB . Il efface également les différents compteurs et les valeurs des capteurs.

Pour connaître davantage de commandes, rendez-vous à l'adresse : education.ti.com/eguide

#### CONNECT RGB

| Commande :                  | CONNECT RGB                                                     |
|-----------------------------|-----------------------------------------------------------------|
| Syntaxe de la<br>commande : | CONNECT RGB                                                     |
| Code<br>(exemple) :         | Envoyer « CONNECT RGB »                                         |
| Plage :                     | N/D                                                             |
| Description :               | La commande « <b>CONNECT RGB</b> » configure le logiciel du TI- |
|                             | Innovator™ Hub pour opérer avec le TI-RGB Array.                |

| Commande :                           | CONNECT RGB                          |
|--------------------------------------|--------------------------------------|
| Type ou<br>composant<br>adressable : | Tous les composants du TI-RGB Array. |

| Commande :                           | CONNECT RGB AS LAMP                                                                                                    |
|--------------------------------------|----------------------------------------------------------------------------------------------------|
| Syntaxe de la<br>commande :          | CONNECT RGB AS LAMP                                                                                                    |
| Exemple<br>de code :                 | Send "CONNECT RGB AS LAMP"                                                                                                    |
| Plage :                              | N/D                                                                                                    |
| Description :                        | Cette commande active le mode « luminosité élevée » du TI-RGB<br>Array aussi longtemps qu'une source d'alimentation externe (telle<br>qu'une batterie USB) est connectée au port <b>PWR</b> .<br><b>Remarque : "</b> AS LAMP" (« COMME UNE LAMPE ») devra être saisi.                                                         |
| Résultat :                           | Le TI-RGB Array est maintenant configuré pour être en mode<br>luminosité élevée.<br>Si l'alimentation externe n'est pas connectée, " <b>AS LAMP</b> "<br>(« COMME UNE LAMPE ») n'a pas d'effet, c-à-d., la luminosité est au<br>niveau de par défaut. Notez également qu'une erreur sera<br>indiquée par une tonalité de bip. |
| Type ou<br>Composant<br>adressable : | Tous les composants du TI-RGB Array.<br><b>Voir également :</b> Nouvelles commandes à utiliser avec le TI-RGB<br>Array                                                                                                    |

### SET RGB

| Commande :               | SET RGB n r g b                                                                                   |
|--------------------------|---------------------------------------------------------------------------------------------------|
| Instruction<br>Syntaxe : | SET RGB n r g b<br>SET RGB eval(n) r g b                                                          |
| Code<br>(exemple) :      | Send "SET RGB 1 255 0 255"                                                                        |
| Plage :                  | 0-15 pour 'n', 0-255 pour r,g,b                                                                   |
| Description :            | La commande SET RGB contrôle la brillance et la couleur de chaque<br>DEL RVB dans le TI-RGB Array |

| Commande :                            | SET RGB n r g b                                                                                                    |
|---------------------------------------|----------------------------------------------------------------------------------------------------|
| Résultat :                            | La DEL en question s'allume avec la couleur indiquée.                                                                                                    |
| Type ou<br>Adressable<br>Composants : | Tous les composants du TI-RGB Array<br><b>Voir également :</b> Nouvelles commandes à utiliser avec le TI-RGB<br>Array<br><b>Voir également :</b> SET RGB ALL |

### SET RGB ALL

| Commande :                            | SET RGB ALL r g b                                                           |
|---------------------------------------|-----------------------------------------------------------------------------|
| Instruction<br>Syntaxe :              | SET RGB ALL r g b                                                           |
| Code<br>(exemple) :                   | SET RGB ALL 255 0 255                                                       |
|                                       | SET RGB ALL 255 0 0                                                         |
|                                       | SET RGB ALL eval(R) eval(G) eval(B)                                         |
|                                       | SET RGB ALL 0 0 0                                                           |
| Plage :                               |                                                                             |
| Description :                         | Pour contrôler tous les DEL dans une commande unique : SET RGB<br>ALL r g b |
| Résultat :                            | Contrôle tous les DEL dans une commande unique                              |
| Type ou<br>Adressable<br>Composants : | Tous les composants du TI-RGB Array                                         |

### READ RGB

| Commande :               | READ RGB                   |
|--------------------------|----------------------------|
| Instruction<br>Syntaxe : | Send « READ RGB »          |
| Code<br>(exemple) :      | Send « READ RGB »<br>Get c |

| Commande :                            | READ RGB                                                        |
|---------------------------------------|-----------------------------------------------------------------|
| Plage :                               | 0-15 pour 'n', 0-255 pour r,g,b                                 |
| Description :                         | Renvoie la valeur du courant consommé par le TI-RGB Array en mA |
| Résultat :                            |                                                                 |
| Type ou<br>Adressable<br>Composants : | Tous les composants du TI-RGB Array                             |

# **Précautions générales**

# TI-RGB Array

- Ne pas exposer le TI-RGB Array à des températures au-dessus de 140 °F (60 °C).
- Utiliser uniquement le câble ruban fourni avec le TI-RGB Array.
- Lorsque vous insérez le câble ruban dans les connecteurs du TI-RGB Array, veillez à ce que le fil rouge (foncé) soit inséré dans l'orifice 5 V.
- N'utilisez pas le TI-RGB Array à moins de 20 centimètres de vos yeux.
- Reposez régulièrement vos yeux en regardant un objet se situant au moins à 1,50 mètre de distance.

# Informations générales

### Aide en ligne

### education.ti.com/eguide

Sélectionnez votre pays pour obtenir d'autres informations relatives aux produits.

### Contacter l'assistance technique TI

#### education.ti.com/ti-cares

Sélectionnez votre pays pour obtenir une assistance technique ou d'autres types de support.

### Informations Garantie et Assistance

#### education.ti.com/warranty

Sélectionnez votre pays pour en savoir plus sur la durée et les termes de la garantie et sur l'assistance pour le produit.

Garantie limitée. Cette garantie n'affecte pas vos droits statutaires.

![](_page_12_Picture_0.jpeg)

Texas Instruments États-Unis 12500 TI Blvd. Dallas, TX 75243

Texas Instruments Holland B.V. Bolwerkdok 2 3433 KN Nieuwegein - Pays-Bas

Imprimé par :

FRANÇAIS STEMRGB/OM/1E2/A